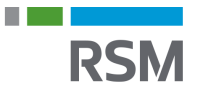

## Authorisation of RSM – e-Income

- 1. Visit www.SKAT.dk
- 2. Select "Log on" in the right-hand corner and then log on as a business user with:
  - a. MitID/employee signature
  - b. TastSelv code from SKAT
  - c. The personal MitID of the manager
- 3. Select "Ansatte" in the upper left-hand corner of the menu.
- 4. Select "indberet til eIndkomst eller Letløn" in the menu on the right.
- 5. Then select "Ændre tilmeldingsoplysninger".
- 6. If "Indberetning til/forespørgsel på e-Indkomst/Letløn" and "Angivelse af A-skat og arbejdsmarkedsbidrag mv." are not listed under "Systemer virksomheden er tilmeldt", tick off "Ønsker at tilmelde".
- 7. Then click "Godkend".
- 8. Then click "Tilbage" in the upper left-hand corner.
- 9. Select "Autorisere revisor m.fl. til indberetning".
- 10. Enter our CVR no. 25 49 21 45 in the field next to "Indberetning til/forespørgsel på e-Indkomst and "Angivelse af A-skat og arbejdsmarkedsbidrag mv.".
- 11. Tick off "Ønsker at tilmelde" to the right of the CVR no.
- 12. Then click "Godkend".

|                         | Autorisation at revisor                                                           |                                                                                                    |  |
|-------------------------|-----------------------------------------------------------------------------------|----------------------------------------------------------------------------------------------------|--|
| E-nummer                |                                                                                   |                                                                                                    |  |
| Revisors<br>SE-nr.      | Revisors navn                                                                     | Ønsker at<br>afmelde                                                                                                    |  |
| 25492145                | RSM DANMARK<br>STATSAUT REV P/S                                                   |                                                                                                    |  |
| 25492145                | RSM DANMARK<br>STATSAUT REV P/S                                                   |                                                                                                    |  |
| Tast revisors<br>SE-nr. |                                                                                   | Ønsker at<br>tilmelde                                                                                                    |  |
|                         |                                                                                   |                                                                                                    |  |
|                         | E-nummer<br>Revisors<br>SE-nr.<br>25492145<br>25492145<br>Tast revisors<br>SE-nr. | E-nummer<br>Revisors Revisors navn<br>SE-nr.<br>25492145 RSM DANMARK<br>STATSAUT REV P/S<br>25492145 RSM DANMARK<br>STATSAUT REV P/S<br>Tast revisors<br>SE-nr. |  |